# ebay advertising

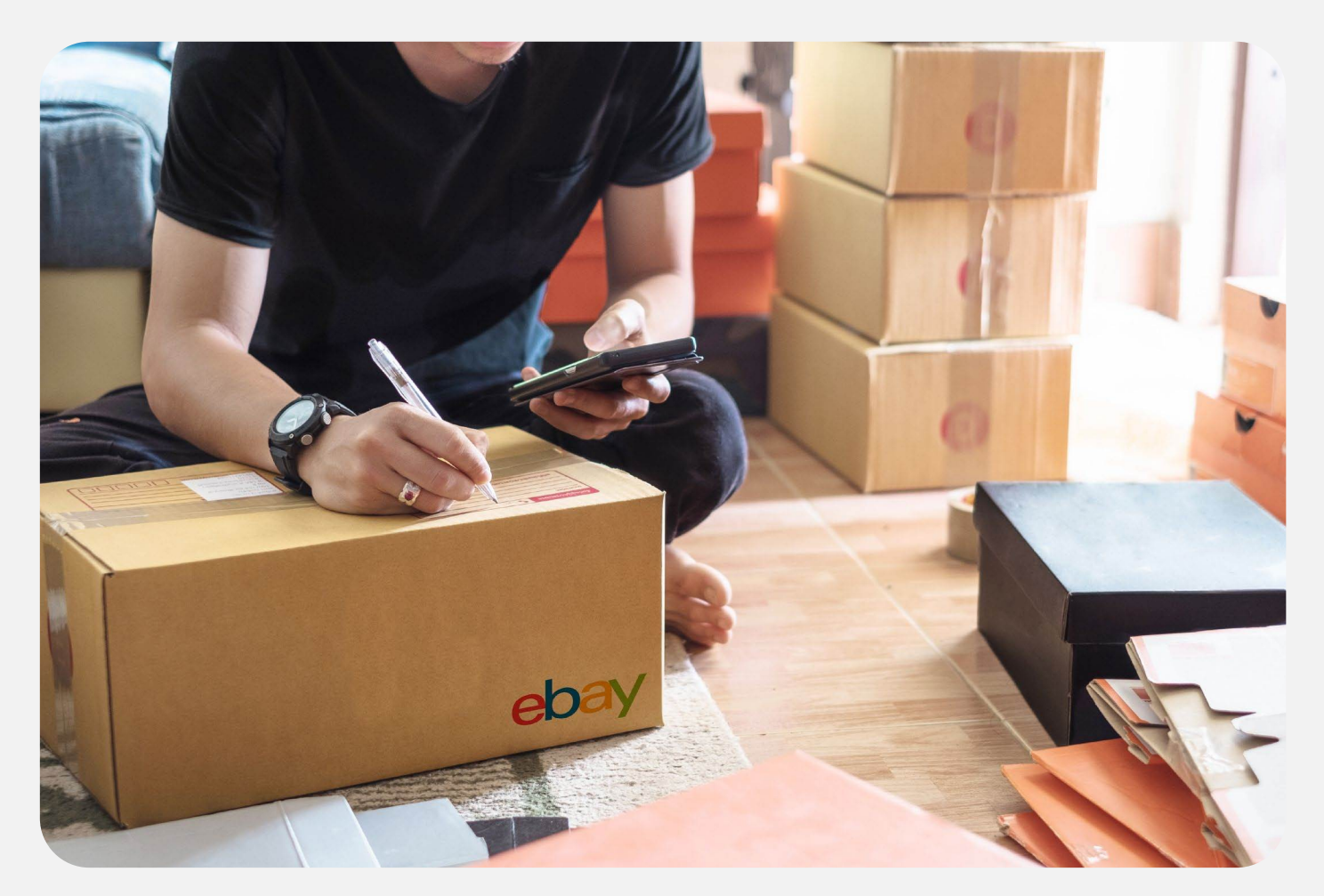

# 优先活动策略 指导手册

### **PRIORITY CAMPAIGN STRATEGY**

- ·概览 · 广告活动设置
- ·广告花费 ·最佳实践
- ·广告结构 ·广告报告

eBay 广告团队 2025年 第一季度

# 优先活动策略概览

### ▶▶▶ 什么是优先活动策略?

优先活动策略(Priority campaign strategy) 是一种按点击付费的广告营销策略,您可以 通过投放关键词和管理预算等多种高级设置控制广告活动,将广告展示在多个广告位 上,从而有效提高物品刊登的流量并提高销量。

### ▶▶▶ 优先活动策略广告位

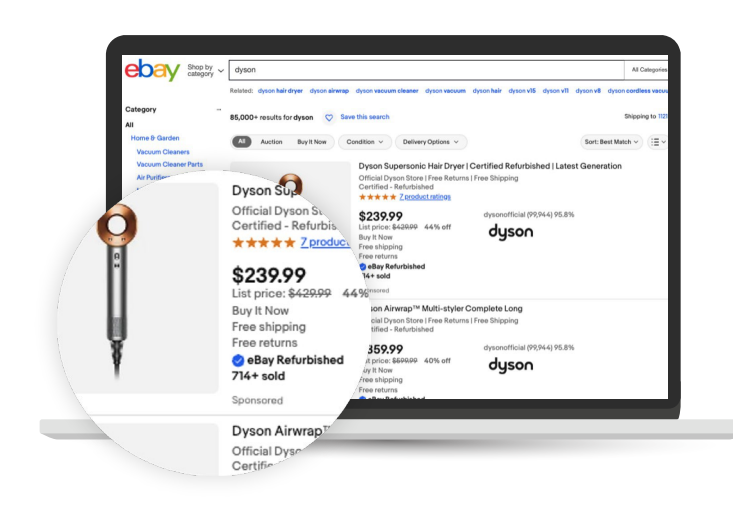

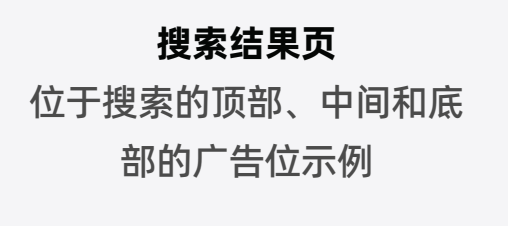

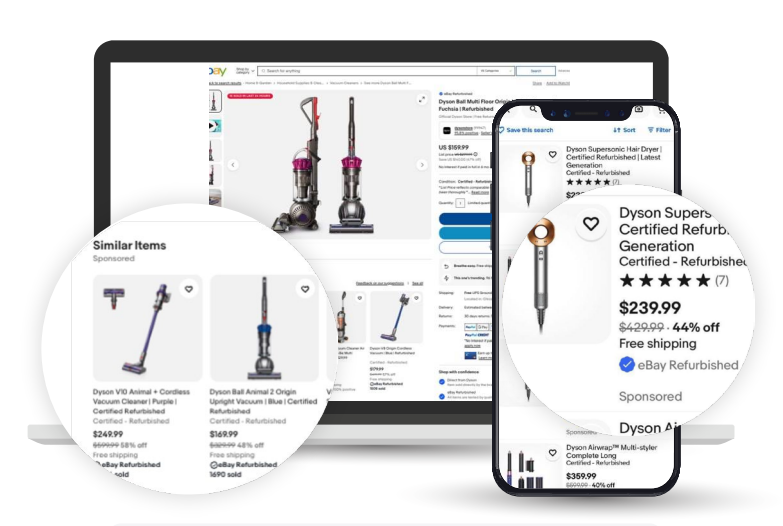

**商品详情页** 商品详情页中的广告位示例

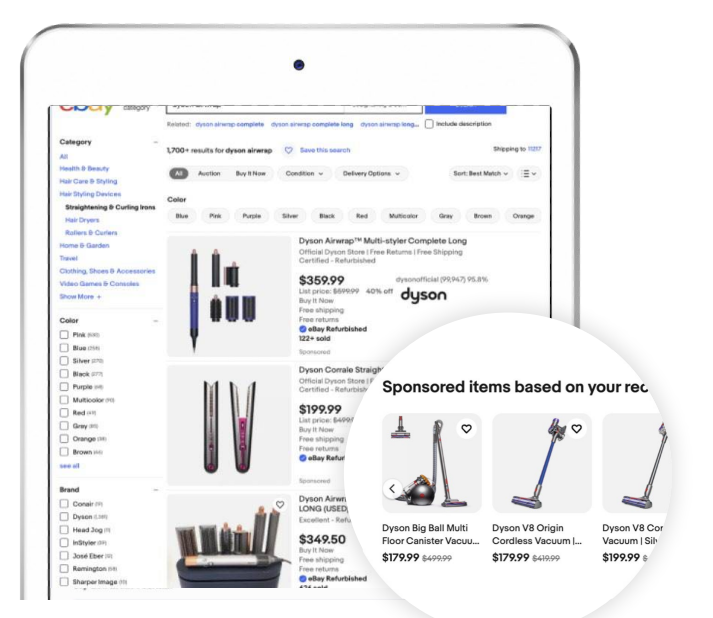

**其他位置** My eBay, 出售或结束的商 品, 首页, 以及更多

ebay advertising

### 优先活动策略概览

╬╦╏

 $( \mathbb{Z} )$ 

#### 优先活动策略的准入资格

卖家资格:店铺评级高于标准 (Above Standard) 或优秀 (Top Rated) 的帐号 刊登资格:固定价格刊登

- 新上架的物品刊登有助于增加流量。
- 店铺内热销的高质量物品刊登有更高的可能性抢占广告位。
- 需求量大、受欢迎的物品刊登,可以快速将点击转化为销售。

#### ▶▶▶ 优先活动策略广告位中显示的物品刊登由什么决定?

优先活动策略 (Priority campaign strategy) 广告位并非独有,但优先活动策略中的物品 刊登可以**优先展示**在这些广告位。

为了展现在搜索结果首页等广告位,优先活动策略设置需要:

要想在优先活动策略广告的竞价过程中赢得曝光机会,物品刊登本身的质量也很重要。

物品刊登与对应的买家搜索词足够相关(不相关的物品刊登将被过滤掉),因此 遵循物品刊登的最佳实践并选择相关度高的关键词非常重要。

表现不佳的物品刊登将被过滤掉。影响表现的因素中最重要的是转化率,即 转化不佳的物品刊登可能会被过滤,无法获得曝光。

竞价应当超过相应关键词的推荐竞价的最低值(竞价低于推荐竞价最低值将有 可能被过滤,无法获得曝光)。

ebay advertising

### 优先活动策略 - 广告花费

### ▶▶▶ 如何收取广告费用?

优先活动策略 (Priority campaign strategy) 广告费用受到以下因素影响:

您的竞价、广告点击次数、广告位竞争情况

- 对于每个广告活动,优先活动策略每日所收取的广告费用总额,不会超过您设置的每日预算。
- 每天的广告费用取决于所有推广的物品刊登一天内所有每次点击费用(CPC)的总和,您为每次点击所支付的广告费用基于第二竞价原则。
- 当您使用优先活动策略推广您的物品刊登时,两种不同的定位策略(手动定位、 智能定位)对您的广告竞价的设置也不相同。

| Targeted keywords (34) Negative                                        | e keywords (4)      | Q B                                                  | ulk update bids ~ | Set a target daily budget<br>Your target daily budget determines how much you could be charged for clicks on your ads. Learn more                    |
|------------------------------------------------------------------------|---------------------|------------------------------------------------------|-------------------|----------------------------------------------------------------------------------------------------|
| X Keyword ↓↑                                                           | Match type ↓↑       | Today's suggested bid ↓↑                             | Your bid ↓↑       | The suggested daily budget considers factors like item specifics and marketplace competition to find the<br>optimal balance of performance and cost. |
| × Shoes                                                                | Exact ~             | <b>\$1.05</b> (\$0.99 - \$1.30)                      | \$ 0.35           | \$9.00 \$10.00 \$11.00 per day per day                                                                                                    |
| <ul> <li>X Shoes</li> <li>X A very like really long keyword</li> </ul> | Phrase ∨<br>Broad ∨ | \$1.05 (\$0.99 - \$1.30)<br>\$1.05 (\$0.99 - \$1.30) | \$ 1.00           | Choose your own budget                                                                                                    |
|                                                                        |                     |                                                      |                   | Advanced settings ~                                                                                                    |

#### 使用手动定位

你需要为每一个关键词设置竞价并设 置匹配类型。每次点击费用(CPC)不会 超过您设置的竞价。

#### 使用智能定位

系统会自动生成竞价,实际每次点击费 用不会超过您设置的/系统默认的每次 点击费用上限(Maximum CPC)数额。

虽然可能会对同一买家的多次合法点击收费,但eBay会进行检查以过滤无效点击。您将 只会为自己被点击过的广告付费。

### 优先活动策略 - 广告花费

### ▶▶▶ 每日目标预算

- 每日目标预算 (Target Daily Budget) 是您愿意在单日内为单个广告活动花费的最高金额。您支付的广告费用绝不会超过您设置的预算金额。
- 在这一周内,您的广告活动每日至多可以花费每日目标预算的两倍,但该广告活动 的总花费不会超过每日目标预算的七倍,除非您中途主动进行了预算调整。
- 日历周从站点当地时间的星期日开始,到下星期六结束。

| Set a target daily b                             | oudget                                         |                                   |                        |
|--------------------------------------------------|------------------------------------------------|-----------------------------------|------------------------|
| Your target daily budget d                       | etermines how much you co                      | uld be charged for clicks on your | ads. <u>Learn more</u> |
|                                                  |                                                |                                   |                        |
| Ine suggested daily bu<br>optimal balance of per | dget considers factors like formance and cost. | item specifics and marketplace c  | competition to find th |
|                                                  | SUCCESTED                                      |                                   |                        |
| \$900                                            | \$10.00                                        | 00 [[\$                           |                        |
| perday                                           | per day                                        | perday                            |                        |
|                                                  |                                                |                                   |                        |
| Choose your own budget                           |                                                |                                   |                        |
|                                                  |                                                |                                   |                        |
| Advanced settings 🗸                              |                                                |                                   |                        |

您可以选择系统推荐的每日目标预算。 也可以点击"选择您自己的预算" (Choose your own budget)来填写您 的预算。

### ▶▶▶ 每日目标预算修改

🔳 如果我在周中开始/结束广告活动,那本周的广告花费将如何计算?

在每周开始时,本周广告花费金额不会超过:

广告活动的每日目标预算\*7

当您中途更改广告活动的目标预算时,您本周的广告花费不会超过: 更改前产生的实际花费+新的每日目标预算\*该周剩余的天数

■ 如果我在周中开始/结束广告活动, 那本周的广告花费将如何计算?

对于结束日期设置在周中的广告活动,您的广告活动在结束当周的一周总花费 将不会超过:每日目标预算\*从星期日到结束日的天数

### 优先活动策略 - 广告花费

### ▶▶▶ 第二竞价原则

关键词每被搜索一次,即视为一次竞价。 eBay 将对卖家的优先活动策略广告的所有 有效点击收费,每次点击费用(CPC)基于<mark>第二竞价原则</mark>,这意味着收取的费用将由**物** 品刊登质量、关键词相关性、您的竞价金额、其他卖家的竞价等因素决定。

如果您赢得竞价,您的广告可能会展示在符合条件的广告位中,并且每次点击您的广告时,您都需要支付您的竞价与下一个最高竞价之间的费用。

|    |            |        | 举例1: 当     | é买家搜索 "'rec      | d shirt"时    |                                                  |
|----|------------|--------|------------|------------------|--------------|--------------------------------------------------|
| 卖家 | 物品刊登<br>质量 | 竞价     | eBay       | 竞价结果             | 曝光结果         | 扣费结果                                             |
| А  | 高质量        | \$1.50 | 匹配出<br>价结果 | 未赢得竞价            | 广告不会被展现      | 没有广告费用产生                                         |
| В  | 高质量        | \$3.00 |            | 赢得竞价(由<br>于竞价更高) | 在此次搜索<br>中曝光 | 每次点击支付的费用将<br>在 \$1.50至 \$3.00之间<br>但不会超过 \$3.00 |

|    |            |        | 举例2: 当             | é买家搜索 "'rec                      | d shirt"时    |                                                 |
|----|------------|--------|--------------------|----------------------------------|--------------|-------------------------------------------------|
| 卖家 | 物品刊登<br>质量 | 竞价     |                    | 竞价结果                             | 曝光结果         | 扣费结果                                            |
| A  | 高质量        | \$1.50 | eBay<br>匹配出<br>价结果 | 赢得竞价<br>(由于物品刊<br>登质量高且<br>竞价合适) | 在此次搜索<br>中曝光 | 每次点击支付的费用将<br>在 \$1.00至\$1.50之间<br>但不会超过 \$1.50 |
| В  | 低质量        | \$3.00 |                    | 未赢得竞价                            | 广告不会被展现      | 没有广告费用产生                                        |
| С  | 高质量        | \$1.00 |                    | 未赢得竞价                            | 广告不会被展现      | 没有广告费用产生                                        |

由于物品刊登、关键词、竞价和广告活动结构都是独一无二的,因此每次点击费用 (CPC)的计算都是动态的。

#### ebay advertising

### 优先活动策略 - 广告结构

### ▶▶▶ 优先活动策略广告结构

|                                             | 结                                                                                                    | 构与介绍                                                                              |                                                                      | 建议&注意事项                                                                                                  |
|---------------------------------------------|----------------------------------------------------------------------------------------------------|-----------------------------------------------------------------------------------|----------------------------------------------------------------------|----------------------------------------------------------------------------------------------------|
| 物品刊登<br>(Listings)                          | <b>手动 (Manual):</b><br>标选择要推广的物<br>基于规则 (Rule-k<br>牌、类目、价格和<br>会自动添加到您的<br><b>批量 - Bulk(Item</b><br>登。 | 通过手动添加,您可以<br>加品刊登。<br>Dased): 设置您的物品<br>口条件),之后任何符合i<br>的广告活动中。<br>MDs): 您可以上传商品 | 根据您自己的业务目<br>刊登添加规则(例如品<br>亥规则的物品刊登都<br>ID以快速添加物品刊                   | 如果您在此添加<br>物品刊登环节选<br>择了基于规则<br>(Rule-based),<br>那么根据广告产<br>品设定,接下来<br>只能选择智能定<br>位(Smart<br>targeting)。 |
| 定位策略<br>(Targeting<br>strategy)             | <b>智能定位</b><br>(Smart targeting)<br>平台自动优化广告<br>活动设置。                                                  | <b>手动定位(Manual</b><br>您可以完全控制您的<br>词及其匹配类型、竞                                      | <b>targeting)</b><br>I广告活动 <i>,</i> 设置关键<br>价等。                      | 建议使用智能定<br>位以便轻松设置<br>自动优化的广告<br>活动。                                                                     |
| 关键词竞价策略<br>(Keyword<br>bidding<br>strategy) |                                                                                                    | <b>动态竞价(Dynamic)</b><br>自动将您的关键词竞<br>价更新为每日推荐竞<br>价。                              | <b>固定竞价 (Fixed)</b><br>手动设置关键词竞价<br>并且保持不变 <i>,</i> 可在<br>任何时候编辑修改。  | 动态竞价可以自<br>动维持有竞争力<br>的关键词竞价。                                                                            |
| 广告组<br>(Ad groups)                          |                                                                                                    | 广告组会被自动创建<br>成的广告组 <i>,</i> 或手动<br>新关键词和竞价。                                       | ,您可以编辑自动生<br> 创建新的广告组并更                                              | 建议按类目和价<br>格将物品刊登分<br>组。                                                                                 |
| 关键词类型<br>(Keyword types)                    | *<br>*                                                                                                 | 推荐关键词 (Sugges<br>关键词匹配类型: 精)<br>匹配 (Phrase)、宽淀<br>否定关键词 (Negati                   | sted keywords)<br>隹匹配 (Exact)、词组<br>٤匹配 (Broad)。<br>ve keywords)     | 建议每个广告组至<br>少使用20个关键<br>词。<br>定期更新关键词可<br>以优化广告效果。                                                       |
| 竞价设置<br>(Bid selection)                     |                                                                                                    | <b>您的竞价</b><br>(Your Bid)<br>为每个关键词选择<br>您自己的竞价                                   | 推荐竞价<br>(Suggested Bid)<br>通过商品属性、季节<br>性、历史表现、关键<br>词等因素进行计算得<br>出。 | 竞价过低可能会影<br>响曝光质量、点击<br>率、转化率。                                                                           |
| 预算 (Budget)                                 | 每日目标预算 (Tar<br>您单日愿意为单个/<br>至多可以花费每日日<br>超过每日目标预算的                                                     | <b>get daily Budget)</b><br><sup>一</sup> 告活动花费的最高金額<br>目标预算的两倍,但该/<br>的七倍,除非您中途主ā | 预。您的广告活动每日<br><sup>-</sup> 告活动的总花费不会<br>动进行了预算调整。                    | 所有的物品刊登共<br>享单日预算,充足<br>的单日预算有助于<br>提高点击次数并避<br>免停止投放。                                                   |

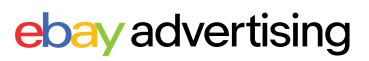

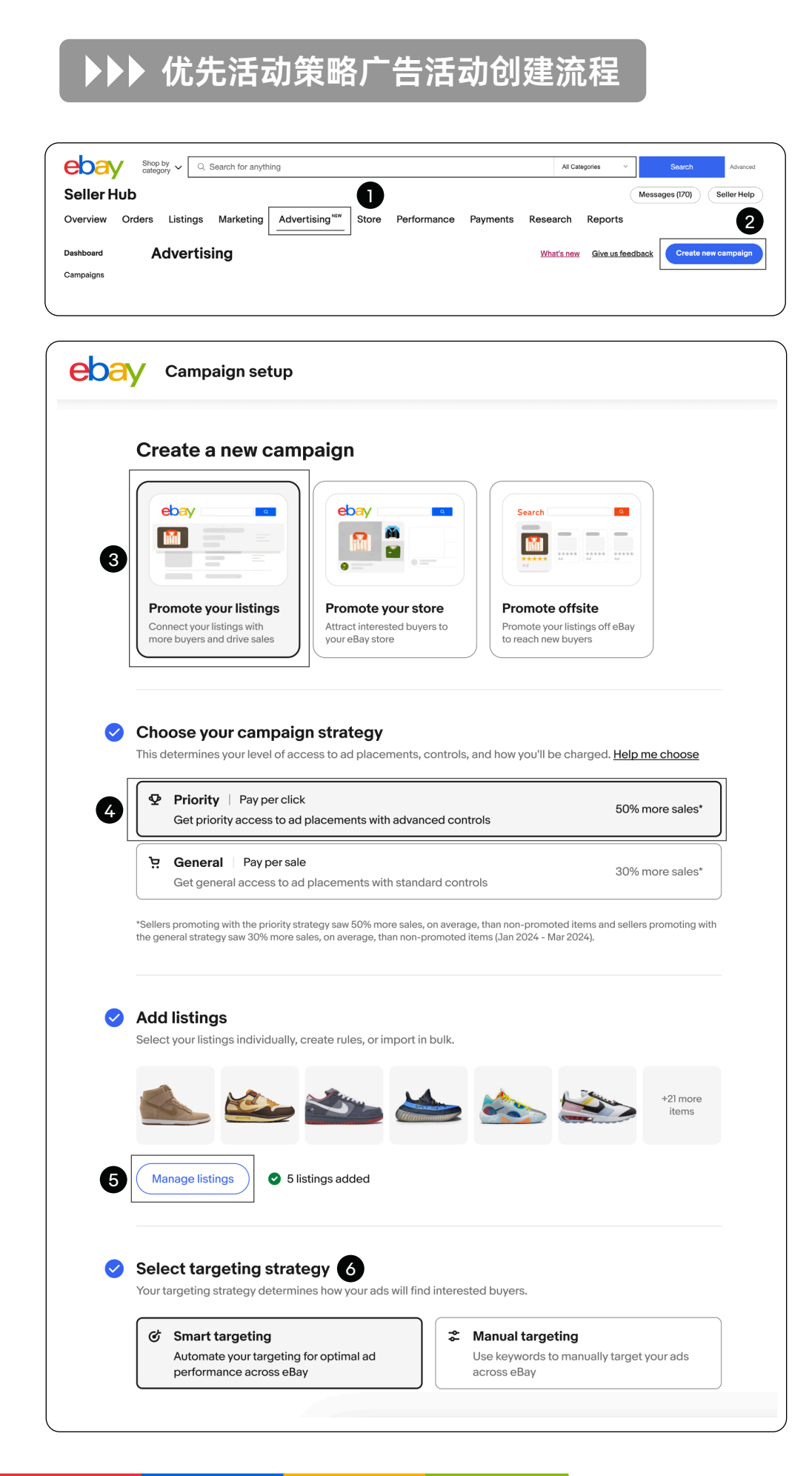

#### 第1步

进入卖家中心 (Seller Hub)点击 "广告(Advertising)" 板块。

#### 第2步

点击"创建新的广告活动" (Create new campaign)

#### 第3步

选择"促销刊登" (Promote your listings)

#### 第4步

选择"优先活动策略"(Priority)

#### 第5步

添加物品刊登 (Add listings)

第6步

选择定位策略 (Targeting strategy)

- 建议使用智能定位 (Smart targeting) 轻 松设置已优化广告活 动。
- 如果选择智能定位, 请跳至第13步:设置 每日预算。
- 手动定位(Manual targeting)
   允许您选择关键词竞 价策略并管理您的广 告组。

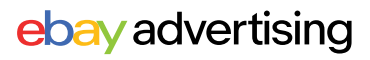

### ▶▶▶ 优先活动策略广告活动创建流程

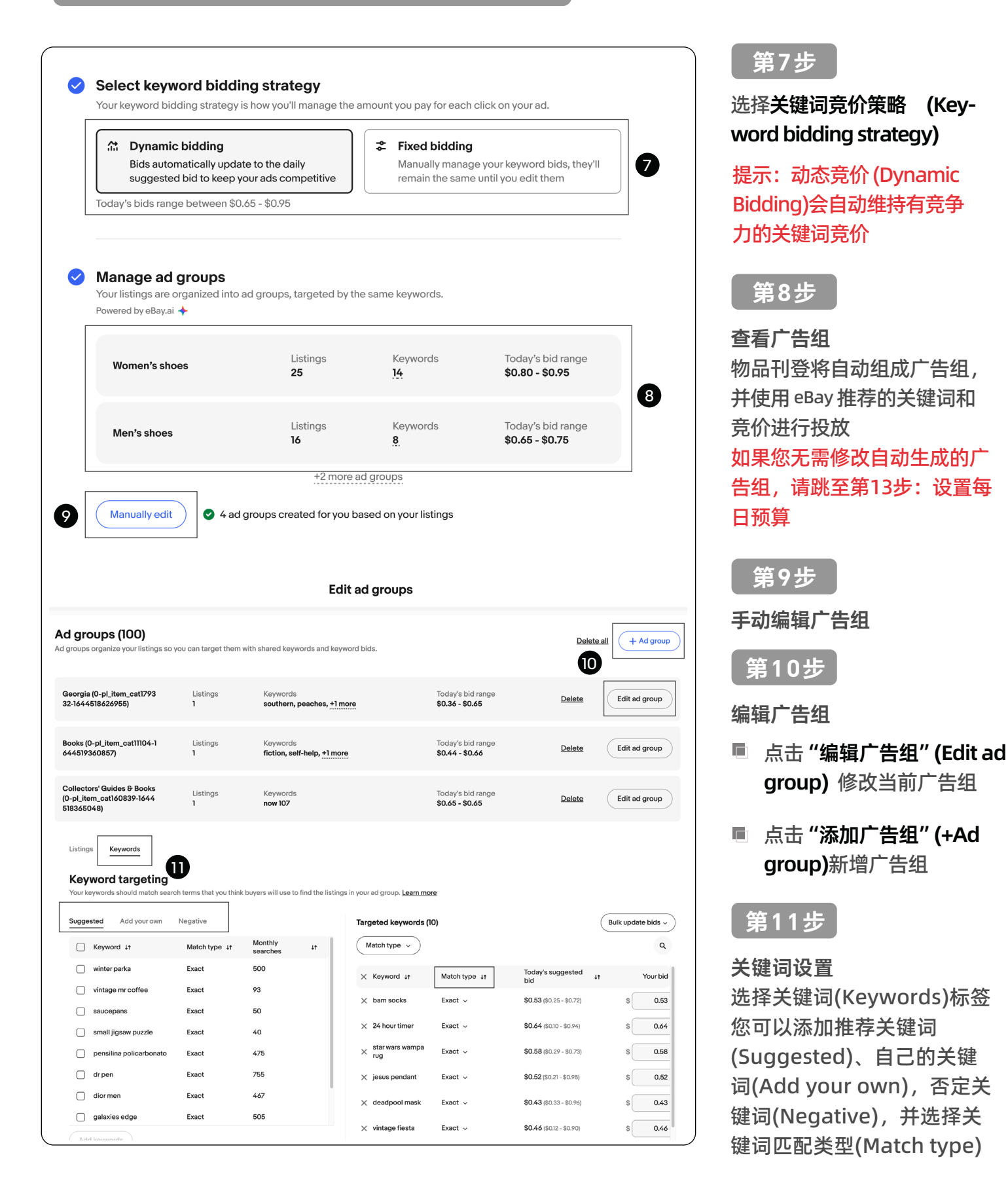

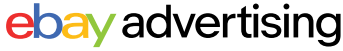

#### ▶▶▶ 优先活动策略广告活动创建流程

#### 第12步

#### 调整固定竞价 (Fixed bidding) 的金额

| Listings Keywords                                    |                         |                      |                    |                                      |               |                                 |                    |
|------------------------------------------------------|-------------------------|----------------------|--------------------|--------------------------------------|---------------|---------------------------------|--------------------|
| Keyword targeting<br>Your keywords should match sear | rch terms that you thin | k buyers will use to | o find the listing | s in your ad group. <u>Learn m</u> e | ore           |                                 |                    |
| Suggested Add your own                               | Negative                |                      |                    | Targeted keywords                    | (10)          |                                 | Bulk update bids ~ |
| ─ Keyword ↓↑                                         | Match type ↓↑           | Monthly searches     | Ψţ                 | Match type 🗸                         |               |                                 | a<br>12            |
| winter parka                                         | Exact                   | 500                  |                    | X Keyword ↓↑                         | Match type ↓↑ | Today's suggested<br>bid        | ↓† Your bid        |
| vintage mr coffee                                    | Exact                   | 93                   |                    | × bam socks                          | Exact 🗸       | <b>\$0.53</b> (\$0.25 - \$0.72) | \$ 0.53            |
| saucepans                                            | Exact                   | 50                   |                    |                                      |               |                                 |                    |

您可以对每个关键词单独设置竞价,也可以通过 "批量更新竞价(Bulk update bids)" 对所有关键词制定 竞价。

- 统一采纳推荐竞价,点击 "Apply suggested bids"
- 统一采纳自定义的竞价,点击 "Apply custom bids"并设置金额

在第7步中选择**固定竞价 (Fixed bidding)** 时您可调整竞价;选择**动态竞价 (Dynamic Bidding)**可跳过 此步骤。

| petition to find the Dail<br>您可<br>择自<br>第 |
|--------------------------------------------|
| 您可<br>择自<br>第<br>1<br>1<br>1               |
| 子<br>子<br>子<br>〕<br>〕<br>〕                 |
| 3<br>第<br>〕<br>〕                           |
|                                            |
| i<br>E 4                                   |
| <b>1</b>                                   |
|                                            |
| l 🖬 i                                      |
|                                            |
| 29/80                                      |
| A545                                       |
|                                            |
| 「「「「「「」」「「」」「「」」「「」」「」」「「」」」               |
| 29780                                      |

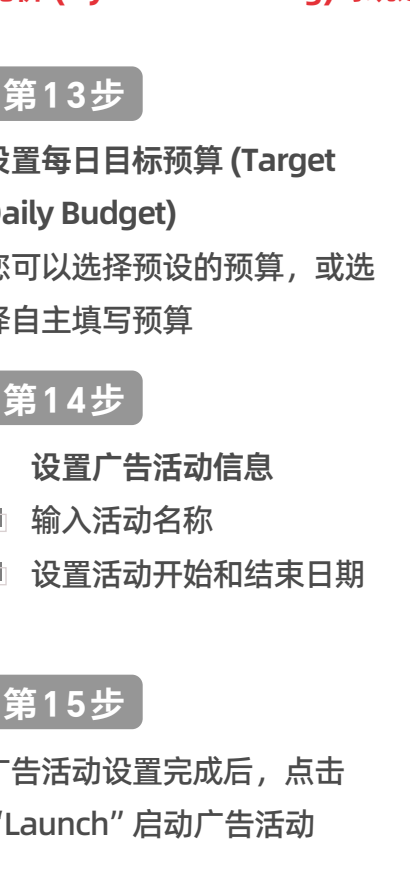

#### ebay advertising

### ▶▶▶ 优先活动策略广告活动设置-添加物品刊登

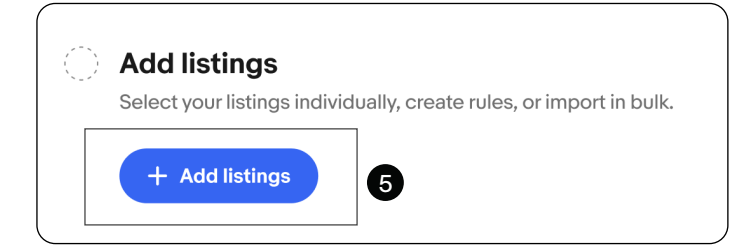

在"第5步:添加物品刊登 (Add listings)" 时,您可以使用多种方法将物品刊登添加到 您的广告活动中。

# **手动添加 (Manual):** 您可以根据业务目标(例如类目、价格、库存、品牌等)灵活地选择物 品刊登,从而更好地控制广告活动。

|          |            | Add list                                                | ings to yo       | ur campa        | ign        |                 |                       |
|----------|------------|---------------------------------------------------------|------------------|-----------------|------------|-----------------|-----------------------|
| Manual F | Rule-based | Item IDs                                                |                  |                 |            |                 |                       |
| Acti     | ve listir  | <b>IGS</b> Showing 1-500 out of 1020                    |                  |                 |            |                 | Clear selections      |
| Categ    | gories 🗸   | Price v Brand v Condition v Quan                        | ntity v All elig | ible listings v |            |                 | ٩                     |
| ۰        | Photo      | Title ↓↑                                                | Price ↓↑         | Quantity ↓1     | Sold ∔†    | Days on site ↓↑ | Search impressions ↓↑ |
|          |            | Nike Air Force 1 Low Moving Company<br>534740146405     | \$249.99         | 1               | 14         | 32              | 22,500                |
|          | <u>22</u>  | Nike Air Force 1 Low SP Wild Berry Blue<br>334760136201 | \$249.99         | 1               | 1          | 11              | 1,400                 |
|          |            | Nike Dunk Low Retro Reverse Brazil Mens<br>934560143702 | \$499.99         | 1               | 4          | 14              | 13,500                |
|          | Ð          | Nike Air Max 90 Shoes Blue Chill White NEW 434360141705 | \$139.99         | 3               | 0          | 2               | 12,000                |
|          |            | ← <u>1</u> 2 3 4                                        | 5 ••• 8          | <b>→</b>        |            | ltems per page: | 500 🗸                 |
|          |            |                                                         |                  |                 | 27 Listing | gs selected Ca  | ancel Add listings    |

**批量添加 - Bulk (Item IDs)**:您可以输入或复制粘贴商品 ID(以行或逗号分隔)添加,批 量上传商品 ID,快速添加要推广的物品刊登,有效节省时间。

|       |                                    | Add lis   | tings to your cam | paign |  |
|-------|------------------------------------|-----------|-------------------|-------|--|
| Manu  | al Rule-based Item IDs             |           |                   |       |  |
| Ent   |                                    | or commas |                   |       |  |
| F = - | er item IDs one per row or comma s | eparated  |                   |       |  |
| i     |                                    |           |                   |       |  |
|       |                                    |           |                   |       |  |
|       |                                    |           |                   |       |  |

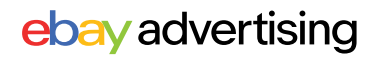

#### ▶▶▶ 优先活动策略广告活动设置-添加物品刊登

#### 基于规则添加 (Rule-based):

使用此项添加方式将自动选择物品刊登并节省管理广告活动的时间。通过设置一些规则,例如品牌、类目、价格和其他条件,任何符合该规则的物品刊登都将自动添加到 您的广告活动中。

系统会每天评估您的库存,确定是否有任何新上架的、经过修改的或新符合条件的物品刊登以符合您所设定的规则。如果有任何物品刊登符合您所设定的规则,它们将自动添加到广告活动中,同时任何不再符合规则的物品刊登将被移除。

☆ 如果您使用基于规则添加 (Rule-based ),那么根据广告产品设定您将只能使用 智能定位。

| Add listing                                                                                                    | is to your campaign                                              |                       |             |        |
|----------------------------------------------------------------------------------------------------|------------------------------------------------------------------|-----------------------|-------------|--------|
| Manual Rule-based Item IDs                                                                                                    |                                                                  |                       |             |        |
| Create a rule to add current and future listing<br>Current and future listings will automatically be added and removed from your of               | S<br>ampaign based on the rule you set. Rules are set for the du | ration of your campai | gn.         |        |
| Add current and future listings that match this criteria <u>Reset</u>                                                                             | 35,260 qualifying listings                                       |                       |             | ٩      |
| Category All                                                                                                    | Photo Title                                                      | Price ↓↑              | Category ↓↑ | Brand  |
| Price range All                                                                                                    | Nike Dunk Low Rose tennis shoes<br>230740146788                  | \$149.99              | Men's shoes | Nike   |
| Brand All                                                                                                    | Nike Dunk Low Industrial Blue Sashika<br>334760136404            | o \$27.00             | Men's shoes | Nike   |
|                                                                                                    | Nike Dunk Low Retro Black White Par<br>534764146603              | nda \$49.99           | Men's shoes | Nike   |
|                                                                                                    | Dunk High Dark Beetroot Men's Size                               | 11 \$59.00            | Men's shoes | Nike   |
| Your campaign will automatically include listings in <b>all</b><br>categories priced <b>all prices</b> from <b>all brands</b> that are <b>all</b> | Black Green Glow 2022<br>535760156705                            | \$35.99               | Men's shoes | Nike   |
| conditions.                                                                                                    | Air Max 90 Shoes Blue Chill White NE<br>434360141705             | W \$27.99             | Men's shoes | Nike   |
|                                                                                                    | Retro Reverse Brazil Mens<br>934560143702                        | \$129.99              | Men's shoes | Nike   |
|                                                                                                    | Air Force 1 Low SP Wild Berry Blue<br>334760136201               | \$299.00              | Men's shoes | Nike   |
|                                                                                                    | Air Force 1 Low Moving Company<br>534740146405                   | \$149.99              | Men's shoes | Adidas |
|                                                                                                    | mowabb<br>134760446709                                           | \$135.00              | Men's shoes | Nike   |

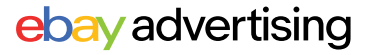

### ▶▶▶ 优先活动策略广告活动设置 - 定位策略

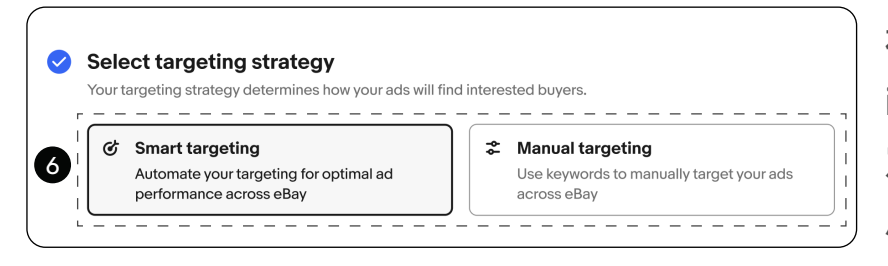

在第6步:选择定位策略(Targeting strategy)时,您需要选择一种 定位策略来确定您的优先活动策略 广告如何触达买家。

| 定位策略 | 智能定位 - Smart targeting                                                                                                    | 手动定位 - Manual targeting                                                                                 |
|------|----------------------------------------------------------------------------------------------------|----------------------------------------------------------------------------------------------------|
| 含义   | 智能定位将 <b>自动地</b> 将您的广告投放至<br>感兴趣的买家,让您轻松设置、优化<br>广告活动。<br>您的广告活动将随着时间的推移自动<br>更新并不断优化。                                       | 手动定位可让您通过关键词和竞价进行高<br>级控制,因此您可以获取广告每次点击对<br>您的价值。<br>您可以自主管理广告活动、控制广告活动<br>细节,以此持续优化,帮助您的广告活动<br>保持竞争力。 |
| 如何控制 | 您可以通过设置每日目标预算<br>(Target budget) 控制广告花费。<br>一周内广告活动每日至多可以花费<br>每日目标预算的两倍,但该广告活<br>动的总花费不会超过每日目标预算<br>的七倍,除非您中途主动进行了预<br>算调整。 | 手动定位会将您的物品刊登组织成按关键<br>词和关键词竞价投放的广告组。<br>您可以设置符合广告目标的关键词、关键<br>词匹配类型、关键词竞价,让您完全控制<br>广告活动。               |
| 适用卖家 | 适合刚接触优先活动策略广告的新手卖<br>家,以及希望广告活动能够自动更新,<br>以保持竞争力的经验丰富卖家。                                                                     | 适合想要 <b>全方面控制</b> 广告活动创建和优化<br>各个步骤的卖家。                                                                 |

#### ▶▶▶ 智能定位设置建议与注意事项

添加物品刊登后,您只需设置每日目标预算 (Target budget),选择性地设置每次点 击费用上限 (Maximum CPC), eBay将自动优化剩余的广告活动设置。

| Select your lis                                                                                                    | i <b>gs</b><br>stings individually, cr                                                | eate rules, or import in b                                                               | pulk.                                               |
|----------------------------------------------------------------------------------------------------|---------------------------------------------------------------------------------------|------------------------------------------------------------------------------------------|-----------------------------------------------------|
| + Add lis                                                                                                    | tings                                                                                 |                                                                                          |                                                     |
|                                                                                                    |                                                                                       |                                                                                          |                                                     |
| Select targeting st                                                                                                    | rategy                                                                                |                                                                                          |                                                     |
|                                                                                                    | ermines now your ads will hi                                                          | na interestea buyers.                                                                    |                                                     |
| Smart targeting     Automate your targeti     performance across e                                                                                                    | ing for optimal ad<br>∌Bay                                                            | Manual targeting<br>Use keywords to target y                                             | our ads across eBay                                 |
|                                                                                                    |                                                                                       |                                                                                          |                                                     |
|                                                                                                    | udget                                                                                 |                                                                                          |                                                     |
| Set a target daily b<br>Your target daily budget de                                                                                                    | termines how much you co                                                              | uld be charged for clicks on you                                                         | r ads. <u>Learn more</u>                            |
| Set a target daily b<br>four target daily budget de<br>The suggested daily bud<br>optimal balance of perfo                                                                            | etermines how much you co<br>dget considers factors like<br>ormance and cost.         | uld be charged for clicks on you<br>item specifics and marketplace                       | r ads. Learn more                                   |
| Set a target daily b<br>Your target daily budget de<br>The suggested daily bud<br>optimal balance of perfor<br>\$14.00                                                                | dget considers factors like<br>ormance and cost.<br>suggested<br>\$15.00              | uld be charged for clicks on you<br>item specifics and marketplace<br>\$18.00            | r ads. <u>Learn more</u><br>competition to find the |
| Set a target daily by<br>Your target daily budget de<br>The suggested daily budget de<br>optimal balance of performant<br>\$14.00<br>per day                                          | dget considers factors like<br>ormance and cost.<br>suggested<br>\$15.00<br>per day   | uld be charged for clicks on you<br>item specifics and marketplace<br>\$18.00<br>per day | r ads. <u>Learn more</u><br>competition to find the |
| Set a target daily b<br>Your target daily budget de<br>The suggested daily bud<br>optimal balance of performance<br>\$14.00<br>per day<br>2hoose your own budget                      | dget considers factors like<br>ormance and cost.<br>sugaested<br>\$15.00<br>per day   | uld be charged for clicks on you<br>item specifics and marketplace<br>\$18.00<br>per day | r ads. <u>Learn more</u><br>competition to find the |
| Set a target daily b<br>Your target daily budget de<br>The suggested daily bud<br>optimal balance of performance<br>\$14.00<br>per day<br>Choose your own budget<br>Advanced settings | dget considers factors like<br>ormance and cost.<br>(suggested)<br>\$15.00<br>per day | uld be charged for clicks on you<br>item specifics and marketplace<br>\$18.00<br>per day | r ads. <u>Learn more</u><br>competition to find the |
| Set a target daily b<br>our target daily budget de<br>The suggested daily bud<br>optimal balance of performance<br>\$14.00<br>per day<br>thoose your own budget<br>dvanced settings   | dget considers factors like<br>ormance and cost.<br>(suggested)<br>\$15,00<br>per day | uld be charged for clicks on you<br>item specifics and marketplace<br>\$18.00<br>per day | r ads. <u>Learn more</u><br>competition to find th  |

添加物品刊登时,如果您使用基于规则 (Rule-based) 添加物品刊登,则 根据广告产品设定,您只能使用智能 定位。

每次点击费用上限(Maximum CPC)是您愿意为广告的每次点 击支付的最高金额,目前仅存在 于优先活动策略的智能定位广告 活动中。

新创建的智能定位广告,每次点 击费用上限处将默认为空白。您 可以自行选择设置(或不设置) 每次点击费用上限(Maximum CPC)。

- 如果您未在此处设置每次点击费用上限(默认空白),那么eBay将自动优化每次的 竞价。您的广告支出可以变得更加灵活,与市场状况和刊登的竞争力保持一致。
- 如果您设置了每次点击费用上限,则广告活动将保持原来的竞价策略,即实际的每次点击费用不会超过该数值。

### ▶▶▶ 优先活动策略广告活动设置 - 管理广告组

在"第8步: 查看广告组"时,您的物品刊登将根据您的商品属性自动生成广告组,并 根据eBay推荐的关键词和推荐竞价进行投放。

| Women's shoes                                                                                                    | Listings<br><b>25</b>                                                                                                    | Keywords<br><u>14</u>                                                                                                    | Today's bid range<br><b>\$0.80 - \$0.95</b>                        |
|----------------------------------------------------------------------------------------------------|----------------------------------------------------------------------------------------------------|----------------------------------------------------------------------------------------------------|--------------------------------------------------------------------|
| Men's shoes                                                                                                    | Listings<br><b>16</b>                                                                                                    | Keywords<br><u>8</u>                                                                                                    | Today's bid range<br><b>\$0.65 - \$0.75</b>                        |
| ·                                                                                                    | +2 more ad g                                                                                                    | roups                                                                                                    |                                                                    |
| Manually edit                                                                                                    | 4 ad groups created for you base                                                                                                    | d on your listings                                                                                                    |                                                                    |
|                                                                                                    |                                                                                                    |                                                                                                    |                                                                    |
|                                                                                                    | ♥ Edit ad grou                                                                                                    | ps                                                                                                    |                                                                    |
| Ad groups (4)<br>Ad groups organize your listings so you<br>Your ad group [Name] has no keyw                                                 | u can target them with shared keywords and keyword bids.                                                                                                    | ıps                                                                                                    | Delete all + Ad group                                              |
| Ad groups (4)<br>Ad groups organize your listings so you<br>Your ad group [Name] has no keyw<br>New ad group                                 | U can target them with shared keywords and keyword bids.<br>words.<br>Listings Keywords<br>35 No keywords have been added.                                                                                                    | Today's bid range<br>N/A                                                                                                    | Delete all + Ad group<br>Delete Edit                               |
| Ad groups (4)<br>Ad groups organize your listings so you<br>Your ad group [Name] has no keyw<br>New ad group<br>Women's shoes                | Edit ad grou       u can target them with shared keywords and keyword bids.       words.       Listings     Keywords<br>No keywords have been added.       Listings     Keywords<br>No keywords have been added.                                                                                                    | nps<br>Today's bid range<br>N/A<br>more.<br>Today's bid range                                                                                                    | Delete all + Ad group<br>Delete Edit<br>Delete Edit                |
| Ad groups (4)<br>Ad groups organize your listings so you<br>Your ad group [Name] has no keyw<br>New ad group<br>Women's shoes<br>Men's shoes | Listings Keywords<br>Listings Keywords<br>The source of the source of the so | Ips         Today's bid range           N/A         Today's bid range           more.         Today's bid range           \$0.80 - \$0.95         Today's bid range           \$0.80 - \$0.95         Today's bid range | Delete all + Ad group<br>Delete Edit<br>Delete Edit<br>Delete Edit |

如果您想查看已经生成的广告组等更多信息,您可以点击"手动编辑"(Manually edit) 来查看或修改您的广告组。如果您无需修改自动生成的广告组,点击"完成"(Done) 返回广告活动创建页面,完成剩余广告活动设置。

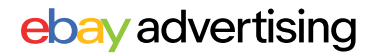

### ▶▶▶ 优先活动策略广告活动设置 - 管理广告组

选择手动编辑(Manually edit)后,您将进入编辑广告组页面,手动编辑您的广告组。 在这里,您可以查看所有广告组,并查看每个广告组的物品刊登数量、关键词和关键词 竞价范围概览。

|                                                |                             | Edit ad groups                                              |                                     |                       |
|------------------------------------------------|-----------------------------|-------------------------------------------------------------|-------------------------------------|-----------------------|
| Ad groups (4)<br>Ad groups organize your listi | ings so you can target them | with shared keywords and keyword bids.                      |                                     | Delete all + Ad group |
| Women's shoes                                  | Listings<br><b>35</b>       | Keywords<br><b>Ugg boot, Women's shoes, +1<u>2 more</u></b> | Bid range<br><b>\$0.80 - \$0.95</b> | Delete                |
|                                                |                             |                                                             |                                     |                       |

**添加广告组:** 点击 "+ Ad group",为新 广告组命名,然后选择"创建"(Create)。

您将在编辑广告组页面上看到空的广告 组。选择"添加列表"(Add listings) 为此广告组添加新的物品刊登。

| Name your new ad group | ×             | \$0               |
|------------------------|---------------|-------------------|
| Sandals                |               | oic<br><b>\$0</b> |
|                        | 7/80          |                   |
|                        | Cancel Create | oic<br><b>50</b>  |

|              | ₩                          | Edit ad groups                                   |                   |                       |
|--------------|----------------------------|--------------------------------------------------|-------------------|-----------------------|
| d groups (4) | tings so you can target tl | hem with shared keywords and keyword bids.       |                   | Delete all + Ad group |
| Sandals      |                            | Add listings to continue building this ad group. |                   | Delete Add listings   |
|              | Listinas                   |                                                  | Today's bid range |                       |

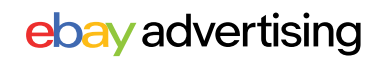

### ▶▶▶ 优先活动策略广告活动设置 - 管理广告组

### 🖲 如何设置?

**编辑广告组:** 点击"编辑广告组"(Edit)修改广告组中的物品刊登与关键词、关键词竞价。 您可以选择"添加物品刊登"(Add listings)按钮,继续在此广告组中添加物品刊登。您也 可以选择"删除所选"(Remove selected)按钮删除所选物品刊登。

|        |                                                                         |                                                 | Edit a                                   | ad groups   |                                     |                                                    | Ň              |
|--------|-------------------------------------------------------------------------|-------------------------------------------------|------------------------------------------|-------------|-------------------------------------|----------------------------------------------------|----------------|
|        | Ad groups<br>Ad groups organize                                         | (14)<br>• your listings so you can target them  | with shared keywords and keyword         | bids.       |                                     | Delete a                                           | L + Ad group   |
|        | Nepal (test, 0-0<br>0659-4064-909<br>b161c7f1f54b, 0-<br>f925-468e-824- | 02d5d52-<br>Vb- Listings<br>012f5625- 30<br>a-8 | Keywords<br>search by seller, liquid, +8 | more        | Bid range<br><b>\$0.35 - \$0.64</b> | Delete                                             | Edit           |
| Listin | gs Keywords<br>istings in tl<br>1 selected                              | nis ad group Showing 1-1 or                     | ut of 1                                  |             |                                     | danually select listings<br>dd listings by item ID | Add listings ~ |
|        | Photo                                                                   | Title ↑                                         | Price ↓↑                                 | Quantity ↓↑ | Sold ↓↑ D                           | ays on site ↓† Search                              | impressions ↓↑ |
|        | 2                                                                       | 0-PL_ltem_Cat162485-1644519056<br>160021144652  | \$680 \$32,408.00                        | 10          | 0                                   | 885                                                | 0              |

添加物品刊登:选择"添加物品刊登"(Add Listings)后,您将能够快速决定是要手动选择物品刊登(Manually select listings),还是使用商品 ID 添加物品刊登(Add listings by item ID)。 您可以筛选并添加物品刊登。"此广告活动中"(In this campaign)列可以帮助您确定此广告 组中已有哪些物品刊登以及它们位于哪些广告组中。

| ligil | ble list | ings Showing 1-100 out of 596                       |                     |                 |                    |           |                       | Clear selection: |
|-------|----------|-----------------------------------------------------|---------------------|-----------------|--------------------|-----------|-----------------------|------------------|
| Cate  | gories ~ | Price  Quantity  Brand                              | ~Co                 | ndition ~ All e | ligible listings ~ | Reset     |                       | C                |
|       | Photo    | Title ↑                                             | In this<br>campaign | 1<br>I Price ↓† | Quantity ↓†        | Sold 1† D | ays on site ↓† Search | n impressions ↓† |
|       |          | 0-001fb471-c275-4f30-b701-3646aedd4<br>160035614209 | Yes<br>1 ad group   | \$74,872.00     | 10                 | 0         | 18                    | (                |
|       | M        | 0-002d5d52-0659-4064-909b-b161c7f1f<br>160035616076 | Yes<br>1 ad group   | \$5,175.00      | 10                 | 0         | 18                    | (                |
|       | Ŗ        | 0-023aa3f5-bfa1-457c-ba81-272e14394<br>160035615766 | Yes<br>1 ad group   | \$82,584.00     | 10                 | 0         | 18                    | (                |
|       |          | < <u>1</u>                                          | 2 3                 | 4 5 6 -         | <i>&gt;</i>        |           | ltems p               | berpage 100      |

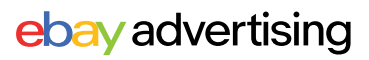

### ▶▶▶ 优先活动策略广告活动设置 - 管理广告组

将物品刊登添加到广告组后,选择"关键词"(keyword)标签以添加关键词和否定关键 词来投放此广告组中的物品刊登。

有三种方法可以为您的广告组添加关键词:

推荐关键词 (Suggested)

| ovword taracting                 |                         |                       |                 |                                    |               |                                 |            |          |
|----------------------------------|-------------------------|-----------------------|-----------------|------------------------------------|---------------|---------------------------------|------------|----------|
| our keywords should match search | ch terms that you think | buyers will use to fi | nd the listings | in your ad group. <u>Learn mor</u> | 5             |                                 |            |          |
| uggested   Add your own          | Negative                |                       |                 | Targeted keywords (10              | ))            |                                 | Bulk upd   | ate bids |
| Keyword ↓↑                       | Match type ↓↑           | Monthly<br>searches   | 1t              | Match type v                       |               |                                 |            | c        |
| winter parka                     | Exact                   | 500                   |                 | X Keyword ↓†                       | Match type ↓↑ | Today's suggested<br>bid        | <b>↓</b> ↑ | Your b   |
| vintage mr coffee                | Exact                   | 93                    |                 | × ham socks                        | Exact v       | <b>\$0 53</b> (\$0 25 - \$0 72) | ¢          | 04       |
| saucepans                        | Exact                   | 50                    |                 |                                    |               | φ0.00 (φ0.20 - φ0.72)           | ۴L         | 0.0      |
| small jigsaw puzzle              | Exact                   | 40                    | ß               | × 24 hour timer                    | Exact 🗸       | <b>\$0.64</b> (\$0.10 - \$0.94) | \$         | 0.0      |
| pensilina policarbonato          | Exact                   | 475                   |                 | × star wars wampa<br>rug           | Exact ~       | <b>\$0.58</b> (\$0.29 - \$0.73) | \$         | 0.8      |
| dr pen                           | Exact                   | 755                   |                 | 🗙 jesus pendant                    | Exact ~       | <b>\$0.52</b> (\$0.21 - \$0.95) | \$         | 0.8      |
| dior men                         | Exact                   | 467                   |                 | 🗙 deadpool mask                    | Exact ~       | <b>\$0.43</b> (\$0.33 - \$0.96) | \$         | 0.4      |
| galaxies edge                    | Exact                   | 505                   |                 |                                    |               |                                 |            |          |

eBay将根据以往搜索结果等因素为您的物品刊登提供推荐关键词 (Suggested)。

- A. 请选中关键词和匹配类型组合的复选框,然后选择添加关键词 (Add keywords)。
- B. 可以查看每个推荐关键词的月搜索量 (Monthly searches),以便您做出决定。
- C. 您可以点击每个关键词的匹配类型进行修改。
- D. 您可以通过基于匹配类型(Match type)的过滤来简化对于关键词的筛选。这确保您可以轻松找到并定位正确的关键词。

### ▶▶▶ 优先活动策略广告活动设置 - 管理广告组

将物品刊登添加到广告组后,选择"关键词"(keyword)标签以添加关键词和否定关键 词来投放此广告组中的物品刊登。

有三种方法可以为您的广告组添加关键词:

2 添加自己的关键词 (Add your own): 输入文本或通过CSV上传,并为每个关键词选择匹配类型。

| Keyword targeting<br>Your keywords should match search terms that you think buyers will use to find the | e listings in your ad group. <u>Learn more</u>                                             |
|----------------------------------------------------------------------------------------------------|--------------------------------------------------------------------------------------------|
| Suggested   Add your own   Negative                                                                     | Targeted keywords (7) Bulk update bids ~                                                   |
| Enter as text Upload CSV                                                                                | Match type v                                                                               |
| cctv cable                                                                                              | X Keyword ↓↑ Match type ↓↑ Today's suggested ↓↑ Your bid                                   |
|                                                                                                    | bosch<br>× professional 18v Phrase ~ \$0.70 (\$0.30 - \$1.20) \$ 0.62                      |
|                                                                                                    | Adidas mens<br>ultra boost         Broad ↓         \$1.20 (\$1.02 - \$1.64)         \$0.59 |
| Select match type                                                                                       | X cctv cable         Exact ∨         \$0.59 (\$0.06 - \$0.88)         \$0.59               |
| Broad () Phrase () Exact ()                                                                             | 2012 topps<br>× heritage mike Broad ∽ \$1.20 (\$1.02 - \$1.64) \$ 0.56                     |
| Add keywords                                                                                            | × dolls clothes Exact → \$0.45 (\$0.32 - \$0.99) \$ 0.45                                   |
|                                                                                                    | Cancel Done                                                                                |

#### ③ 添加否定关键词 (Negative)

输入文本或通过CSV上传,并为每个否定关键词选择匹配类型。

| Keyword targeting<br>Your keywords should match search terms that you think buyers will use                        | to find the listings in your ad group. <u>Learn mo</u> r | e             |                                 |                    |
|----------------------------------------------------------------------------------------------------|----------------------------------------------------------|---------------|---------------------------------|--------------------|
| Suggested Add your own                                                                                             | Targeted keywords (7                                     | )             | (                               | Bulk update bids ~ |
| Enter as text Upload CSV                                                                                           | Match type v                                             |               |                                 | ٩                  |
| cctv cable                                                                                                    | × Keyword ↓↑                                             | Match type ↓↑ | Today's suggested<br>bid ↓↑     | Your bid           |
|                                                                                                    | × adidas mens<br>ultra boost                             | Broad 🗸       | <b>\$1.20</b> (\$1.02 - \$1.64) | \$ 0.59            |
|                                                                                                    | × cctv cable                                             | Exact ~       | <b>\$0.59</b> (\$0.06 - \$0.88) | \$ 0.59            |
| egative keywords allow you to exclude your listings from<br>peering for search terms that match negative keywords. | 2012 topps<br>X heritage mike<br>trout psa 10            | Broad 🗸       | <b>\$1.20</b> (\$1.02 - \$1.64) | \$ 0.56            |
| elect negative match type                                                                                          | imes dolls clothes                                       | Exact 🗸       | <b>\$0.45</b> (\$0.32 - \$0.99) | \$ 0.45            |
| Phrase (i) 🗹 Exact (i)                                                                                             | × lululemon<br>joggers                                   | Exact ~       | <b>\$0.45</b> (\$0.03 - \$0.86) | \$ 0.45            |
| Add negative keywords                                                                                              | 🗙 spiderman 194                                          | Exact 🗸       | <b>\$0.44</b> (\$0.10 - \$0.99) | \$ 0.44            |
|                                                                                                    |                                                          |               |                                 | Cancel Done        |

#### ebay advertising

### ▶▶▶ 优先活动策略广告活动设置 - 关键词

- 关键词是使用手动定位时向买家投放使用的字词或短语。
- 推荐关键词由系统根据已经选择好的物品刊登展现的相应词,可以帮助您更好的识别买家搜索习惯。
- 否定关键词是指防止您的广告出现在不符合您业绩目标的购物搜索结果页面上的词 或词组。这意味着,当买家搜索您已添加为否定关键词的字词时,您的广告将无法 展示。
- 每个广告组最多可以使用 1,000 个关键词与否定关键词。

### ▶▶▶ 关键词匹配类型

| 匹配类型              | 宽泛匹配<br>Broad match                                                    | 词组匹配<br>Phrase match                                          | 精准匹配<br>Exact match                            |
|-------------------|------------------------------------------------------------------------|---------------------------------------------------------------|------------------------------------------------|
| 定义                | 在卖家设置的关键词的前<br>后或中间可添加词,买家<br>搜索词不需要与关键词的<br>顺序保持一致,关键词的<br>同义词也有几率被展现 | 买家搜索词在卖家<br>设置的关键词的前<br>后可添加词,但买<br>家搜索词必须与设<br>置的关键词顺序一<br>致 | 买家搜索词须与卖<br>家投放的关键词一<br>致                      |
| 匹配识别              | 关键词 + 关键词前后或<br>中间添加词<br>关键词的同义词                                       | 关键词<br>+<br>关键词前后添加词                                          | 关键词 + 细微差异<br>(单复数/大小写/ 常见<br>拼写错误及缩写)均可<br>匹配 |
| 关键词投放举例           | kid's shoes                                                            | yellow socks                                                  | electric shears                                |
| 可展现广告的<br>买家搜索词   | Children's footwear<br>Toddler sneakers                                | large yellow socks<br>yellow socks for kids                   | electric shear<br>Electric Shears              |
| 无法被展现广告<br>的买家搜索词 | Women's shoes<br>Kid's coats                                           | yellow large socks<br>yellow kids socks<br>Kids socks yellow  | electric scissors<br>red electric shears       |

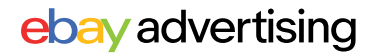

### ▶▶▶ 优先活动策略广告活动设置 - 关键词

🕞 为什么要使用否定关键词?

#### 减少不必要的支出

向广告活动添加否定关键词, 有助于防止您的广告出现在不符 合您业绩目标的购物搜索结果页 面上。

#### 提高买家互动性

提升购物搜索结果的相关性, 可能会提高买家的互动性。

### ▶▶▶ 否定关键词匹配类型

| 匹配类型                         | 否定精准匹配<br>Negative exact match                | 否定词组匹配<br>Negative Phrase match                 |
|------------------------------|-----------------------------------------------|-------------------------------------------------|
| 定义                           | 买家搜索词须与否定的关键词<br>完全买家搜索词须与否定的关<br>键词完全匹配才可被屏蔽 | 在否定的关键词的前后可添加单词,<br>但买家搜索词必须与否定的关键词顺<br>序一致才可被屏 |
| 匹配识别                         | 否定关键词 + 细微差异 (单复<br>数/大小写/常见拼写错误及缩<br>写)      | 否定关键词 + 否定关键词前后添加单<br>词                         |
| 否定关键词<br>投放举例                | yellow socks                                  | yellow socks                                    |
| 无法被展现广告<br>的买家搜索词            | yellow socks<br>YELLOW socks<br>yellow sock   | large yellow socks<br>yellow socks womens       |
| 是住使田时扣                       | 1.精准排除表现不佳的关键词<br>流量                          | 1.排除表现不佳以及其相关关键词的<br>流量                         |
| ୟ I <b>土 I</b> ⊄ /Π ⊔ ነ 17 ί | 2.适合类型:与产品有关但表<br>现不佳的词                       | 2.适合类型:与产品无关的词                                  |

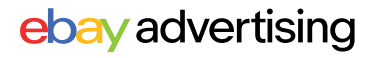

#### ▶▶▶ 优先活动策略广告活动设置 - 关键词竞价

- 您的关键词竞价是您愿意为每次广告点击支付的最高金额。
- 推荐竞价是根据各种因素计算得出的,这些因素可能包括商品属性、季节性、过往 表现、关键词匹配类型和当前竞争情况,以便在效果和成本之间找到最佳平衡。

#### 🕞 关键词竞价策略

在第7步: 选择关键词竞价策略时您需要选择一种策略来决定竞价的设置方式。

| • | Dynamic bidding                                                                   | ≉ | Fixed bidding                                                                 |
|---|-----------------------------------------------------------------------------------|---|-------------------------------------------------------------------------------|
|   | Bids automatically update to the daily suggested bid to keep your ads competitive |   | Manually manage your keyword bids, they'l remain the same until you edit them |

动态竞价 (Dynamic bidding):动态竞价会 自动将您的关键词竞价 更新为每日推荐竞价。 当您编辑广告组时,关 键词竞价无法修改。

| Keyword targeting                 |                         |                       |                 |                              |               |                                                                                                    |
|-----------------------------------|-------------------------|-----------------------|-----------------|------------------------------|---------------|----------------------------------------------------------------------------------------------------|
| Your keywords should match search | ch terms that you think | buyers will use to fi | nd the listings | in your ad group. Learn more |               | $\frown$                                                                                                    |
| Suggested Add your own            | Negative                |                       |                 | Targeted keywords (7)        |               |                                                                                                    |
|                                   |                         |                       |                 | Match type                   |               |                                                                                                    |
| C Keyword ↓†                      | Match type 11           | Monthly<br>searches   | 1t              |                              |               |                                                                                                    |
| nebelbrunnen                      | Exact                   | 483                   |                 | X Keyword ↓↑                 | Match type ↓† | Today's suggested bid 11                                                                                                    |
| Utv sound system                  | Exact                   | 843                   |                 | × adidas mens ultra boost    | Broad ~       | \$1.20 (\$1.02 - \$1.64)                                                                                                    |
| petzl head torch                  | Exact                   | 388                   |                 | h                            |               |                                                                                                    |
|                                   |                         |                       |                 | DOSCH DIOTESSIONAL IBV       | D1            | A =     A =     A = |

固定竞价 (Fixed bidding): 使用固定竞价时,您的关键词竞价将需要手动管理,一旦设置就不会更改。您可以在广告活动投放期间随时修改竞价。

您可以为每个关键词输入自己的竞价,您也可以批量更新竞价-bulk update bids

- 点击 "采纳推荐竞价-Apply suggested bids" 可对所有关键词使用推荐竞价
- 点击"采纳自定义竞价-Apply custom bids",所有关键词都将使用您设置的统一竞价。

| Keyword targeting<br>Your keywords should match sea | rch terms that you thinl | k buyers will use to | find the listing | gs in your ad group. <u>Learn more</u> |               |                                            |
|-----------------------------------------------------|--------------------------|----------------------|------------------|----------------------------------------|---------------|--------------------------------------------|
| Suggested Add your own                              | Negative                 | Monthly              |                  | Targeted keywords (7)                  |               | Q Bulk update bids v                       |
| Keyword 11     nebelbrunnen                         | Match type 11            | searches<br>483      | 11               | × Keyword 1t                           | Match type ↓† | Today's suggested bic Apply suggested bids |
| Utv sound system                                    | Exact                    | 843                  |                  | × adidas mens ultra boost              | Exact ~       | \$1.05 (\$0.99-\$1.30 Apply custom bid     |
| petzl head torch                                    | Exact                    | 388                  |                  | × bosch professional 18v               | Phrase 🗸      | \$1.05 (\$0.99 -\$1.30) \$ 1.00            |
| traxxas stampede roller                             | Exact                    | 914                  |                  | CIGULDARD                              | Broad ~       | \$1.05 (\$0.99 - \$1.30) \$ 14.05          |

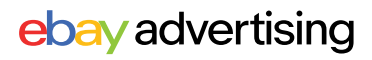

### 优先活动策略 - 广告报告

### ▶▶▶ 如何下载报告?

#### 您可以从广告活动管理区、广告活动详情页、卖家中心的"报告"板块下载活动报告。

- 在广告活动管理区下载报告: 进入广告活动管理区,点击" 操作"(Action)栏中您广告活 动旁边的按钮,选择"生成 报告"(Generate reports)。
- 在广告活动详情页下载报告: 在广告活动管理区中,找到您 要下载报告的广告活动,单击 广告活动名称转到广告活动详 情页,点击"编辑活动"(Edit campaign)旁的"生成报告" (Generate reports)。

| 1 | Dashboard<br>Campaigns | Campaigns       Showing 1-25 out of 322         Manage performance across all of your campaigns.       Learn more         Promoted Listings       Priority strategy       Status       Clear all |                 |                                   |                               |                     |                                               |  |
|---|------------------------|----------------------------------------------------------------------------------------------------|-----------------|-----------------------------------|-------------------------------|---------------------|-----------------------------------------------|--|
|   |                        | Clicks<br>15<br>No act                                                                                                    | ivity in the pr | ior time period                   |                               |                     | Sales ①<br>\$128,65<br>No activity in the pri |  |
|   |                        |                                                                                                    | Actions         | Campaign                          | ¢↑                            | Ac                  | ltype ↓↑                                      |  |
|   |                        |                                                                                                    | :               | Advanced<br>11/28/2023            | <u>Campaign</u><br>12:30:47   | <b>Pr</b> e<br>Pri  | omoted Listings<br>ority                      |  |
|   |                        |                                                                                                    | :               | <u>sdfasdf</u>                    |                               | <b>Pr</b> i         | omoted Listings<br>ority                      |  |
|   |                        |                                                                                                    | Gene            | erate reports                     | <u>2024, 10:31</u>            | l Pri               | omoted Listings<br>ority                      |  |
|   |                        |                                                                                                    | End             |                                   | <u>ority -</u><br><u>4:12</u> | Pri                 | omoted Listings<br>ority                      |  |
|   |                        |                                                                                                    | otiono          | Compaign 14                       |                               | Adturno             |                                               |  |
|   | Dashboard<br>Campaigns |                                                                                                    | :               | manula_priority                   | fixed                         | Promote<br>Priority | *'<br>ed Listings                             |  |
|   | F 3                    |                                                                                                    | :               | <u>General - 05/31.</u><br>21:19  | /2024,                        | Promote<br>General  | ed Listings                                   |  |
|   |                        |                                                                                                    | :               | Suggested Prior<br>06/03/2024, 20 | <u>rity -</u><br>1:11         | Promote<br>Priority | ed Listings                                   |  |

| Dashboard > Campaigns > redirect test-123<br>Campaign Campaign status Ad type Targeting M<br>redirect test-123 ~ Active Promoted Listings Smart \$<br>Priority                                                                                                    | Generate report       Edit campaign         Max. CPC       Daily budget       Campaign duration         \$0.02       \$563.00       Oct 24, 2023 - Continuous  |  |  |  |  |
|----------------------------------------------------------------------------------------------------|----------------------------------------------------------------------------------------------------|--|--|--|--|
| Generate report       ×         Choose the time period and report type to generate.       Select time period         Past 7 days           Select report       Choose one or more report types to download.         Isting report       Use this report to understand the listing-level performance for the listings in your priority campaigns.         Keyword report       Keyword report | <ul> <li>在广告活动管理区与广告活动详情页3<br/>种报告可供您下载:</li> <li>→ 物品刊登报告(Listing report)</li> <li>→ 关键词报告(Keyword report)</li> <li>→ 买家搜索词报告(Search Query report)</li> </ul> |  |  |  |  |
| Use this report to understand how your keywords are performing in your priority campaigns.  Search Query report Use this report to understand the buyer search queries that led to clicks on your ads for your priority campaigns.  Cancel Generate                                                                                                    | 注意:智能定位广告活动不提供关键词<br>报告,下载关键词报告时不会有数据。                                                                                                    |  |  |  |  |
|                                                                                                    | ebay advertising                                                                                                    |  |  |  |  |

# 优先活动策略 - 广告报告

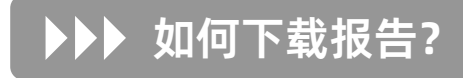

在"报告"(Report)板块中下载:从 菜单中选择"下载"(Downloads), 选择"下载报告"(Downloads report)按钮。

| Overview              | Orders                                                                 | Listings   | Marketing   | Advertising <sup>™™</sup> | Store | Performance | Payments | Research | Reports |
|-----------------------|------------------------------------------------------------------------|------------|-------------|---------------------------|-------|-------------|----------|----------|---------|
| Uploads               | D                                                                      | ownload    | s           |                           |       |             |          |          |         |
| Downloads             |                                                                        | Got more   | information | about your busi           | 2000  |             |          |          |         |
| Schedule              | Manage your business & gain insights by downloading up-to-date reports |            |             |                           |       |             |          |          |         |
| Learning<br>resources |                                                                        | Download r | eport       |                           |       |             |          |          |         |
|                       |                                                                        |            |             |                           |       |             |          |          |         |

选择 "广告" (Advertising),然后选择" 优先活动策略" (Promoted Listings - Priority),有 4 份报告可供下载。

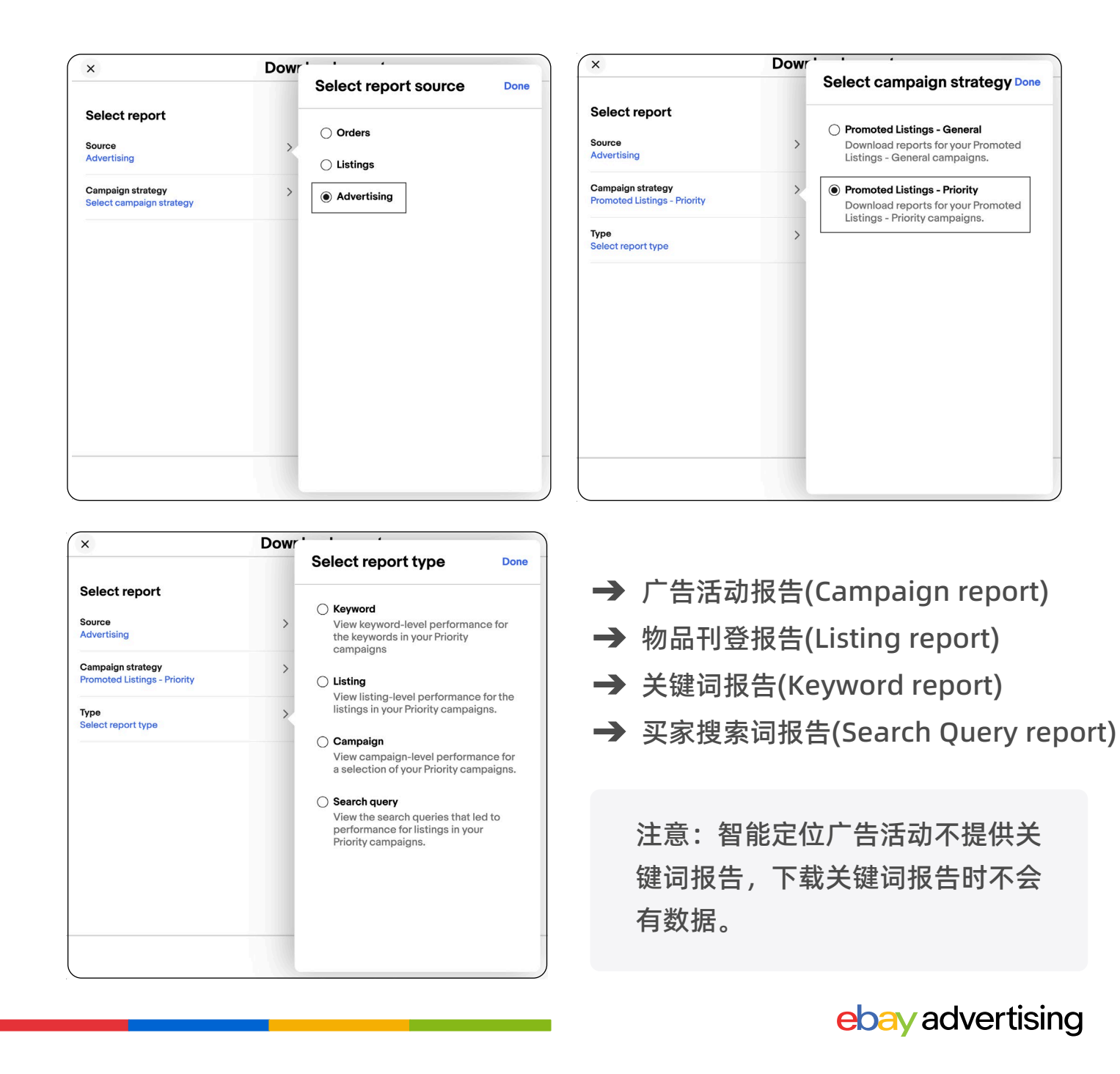

# 优先活动策略 - 广告报告

### ▶▶▶ 常见指标解释

| 数据维度      | 数据指标                                     | 中文解释        | 具体定义                                                                      |  |  |  |
|-----------|------------------------------------------|-------------|---------------------------------------------------------------------------|--|--|--|
| 曝光维度      | Impression                               | 曝光          | 广告被展示的次数                                                                  |  |  |  |
|           | Click                                    | 点击          | 广告被卖家点击的次数。                                                               |  |  |  |
| 点击维度      | CTR<br>(Click- through-Rate)             | 点击率         | 点击率为 (点击数 / 曝光数), 点击率<br>越高说您的物品刊登对买家越有吸引<br>力。可以通过优化主图、标题等提高<br>点击率。     |  |  |  |
|           | Avg CPC<br>(Cost- per-Click)             | 平均点击费用      | 某个关键词每次被点击时花费的平均<br>费用。                                                   |  |  |  |
| 转化维度      | CVR(Sales-<br>Conversion-Rate)           | 转化率         | 广告带来的销售订单量/点击量。                                                           |  |  |  |
|           | Quantity sold                            | 销售订单数       | 广告带来的销售订单量。                                                               |  |  |  |
|           | Sales                                    | 广告销售额       | 广告产生的销售总金额。                                                               |  |  |  |
| 花费维度      | Ad fees                                  | 广告费         | 使用广告所花费的金额。                                                               |  |  |  |
|           | ROAS<br>(Return on Advertising<br>Spend) | 广告投资<br>回报率 | 广告带来的销售额/广告投入的比值,<br>如ROAS=5,即花\$1的广告费,带来<br>\$5的销售额,因此ROAS越高,广告<br>表现越好。 |  |  |  |
| 广告组<br>设置 | Daily Budget                             | 每日预算        | 广告活动在每日最多可以花费的金额。                                                         |  |  |  |
|           | Bid                                      | 竞价          | 卖家愿意为广告单次点击所支付的最<br>高单次点击费用。                                              |  |  |  |
|           | Keywords                                 | 关键词         | 投放特定关键词, 当买家搜索该关键词<br>时, 广告可被展现。                                          |  |  |  |
|           | Search query                             | 搜索词         | 买家在eBay平台搜索栏位搜索的词组。                                                       |  |  |  |

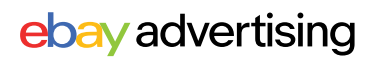

### 优先活动策略 - 最佳实践

#### ▶▶▶ 优先活动策略使用建议

- **设置足够的每日预算:**您的每日预算将在单个广告活动中的所有物品刊登上共 享,拥有足够的预算可以帮助您最大限度地提高商品点击率并避免暂停投放。
- 建议至少每两周查看广告数据:通过下载报告查看数据,不断优化广告活动设置,以提高广告流量精准度,提高广告活动效果
- 提高物品刊登质量:通过编写清晰简洁的标题、添加准确的描述和高质量的照片,以及包括品牌、型号、尺寸、颜色和款式等商品细节来提高物品刊登质量。

#### 广告费率上限 (Ad rate cap)

- 通过智能定位反哺手动定位:深入了解智能定位广告物品刊登报告和买家搜索词报告。
- 获取表现良好的搜索词和物品刊登,并使用它们创建新的手动定位广告活动 (或将其添加到现有的手动定位广告活动中)。
- 获取表现不佳的搜索词,并将其作为否定关键词添加到手动定位广告活动中。

#### 针对手动定位:

- 围绕共同的主题或目标构建广告组:广告组可帮助您根据共同的目标或类目, 将同一类目、相似价格的物品刊登归为一组。
- 确定您的关键词策略:建议使用推荐关键词,以更好地提高广告投放的精准 度。针对同一个关键词,建议尝试多种匹配类型。
- **设置有竞争力的关键词竞价:**设置有竞争力的竞价以确保您的广告出现在 eBay 页面上的优质广告位,从而有机会提高您广告可见度并带来更多流量。
- **定期获取更精准的关键词:**通过关键词数据调整优化关键词竞价与匹配类型。 通过买家搜索词报告进行拓词,将表现好的搜索词添加到现在的广告活动中进行投放;将表现不好的搜索词加入否定关键词进行屏蔽。